## 「本國銀行國家風險統計表」及「本國銀行國家風險 R0910-2 統計表」 檔案操作說明

109年10月修訂

 請進入「中央銀行網站首頁」<u>http://www.cbc.gov.tw/</u>(或點選路徑 <u>https://www.cbc.gov.tw/tw/cp-387-1434-0BA59-1.html</u>直接跳至步驟5),點選「主 題服務」(如下圖)。

|                              |                                                | Mile - Manager - Long                                                                                                    |                                                                                                    |                       |
|------------------------------|------------------------------------------------|----------------------------------------------------------------------------------------------------|----------------------------------------------------------------------------------------------------|-----------------------|
| http://www.cbc.gov.tw/mp.asp |                                                |                                                                                                    |                                                                                                    | 0 5+Q                 |
| 来到中央统行全球算职×                  | A REAL PROPERTY AND A REAL PROPERTY AND        | A AND AND AND A AND A                                                                                                    | and itself passed that itself has                                                                                | the second day in the |
| -) 續輯(E) 檢視(V) 赘的最要(A) 工具(T  | R49(H)                                         |                                                                                                    |                                                                                                    |                       |
|                              | 行動版 English 兒童版 回首頁 網站導覽                       | 意見信箱   雙語詞彙   常見問答                                                                                                    | 字級大小:小 中 大                                                                                                    |                       |
| 290909979                    |                                                |                                                                                                    | The second second second                                                                                         | 2 YOY YYYYYYY         |
|                              | 《四》中華民國中央銀行全球資訊網                               |                                                                                                    | S 🖸 🚥 🚳                                                                                                    |                       |
|                              | Central Bank of the Republic of China (Taiwan) |                                                                                                    | APP                                                                                                    |                       |
|                              |                                                |                                                                                                    |                                                                                                    |                       |
|                              | 日本(1)(中) 自弊政策與 のたちをか りにかけて                     | 國庫收支與 統計與                                                                                                    |                                                                                                    |                       |
|                              | <sup>- 取新消息</sup> 支付系統 <sup>- 破仃貝幣</sup> 外進資計  | 政府債券 出版品                                                                                                    | 土起服務 認識失行                                                                                                    |                       |
|                              |                                                | and the second second s |                                                                                                    |                       |
|                              | Q 推踏查詢                                         | 電子報訂閱 請輸入E-Mail                                                                                                    | 訂閱 清除                                                                                                    |                       |
|                              |                                                |                                                                                                    |                                                                                                    |                       |
|                              | 開放資料 外進存底 進率 外键 利率                             |                                                                                                    |                                                                                                    |                       |
|                              |                                                |                                                                                                    |                                                                                                    |                       |
|                              |                                                | ALC: NOT THE REAL                                                                                                    | and the second second second second second second second second second second second second second second second |                       |
|                              |                                                | 中5                                                                                                    | 央銀行理監事聯席會議決議                                                                                                    |                       |
|                              |                                                |                                                                                                    |                                                                                                    |                       |
|                              |                                                |                                                                                                    |                                                                                                    |                       |
|                              |                                                | 本行                                                                                                    | 「回應外界フ提問                                                                                                    |                       |
|                              |                                                |                                                                                                    |                                                                                                    |                       |
|                              |                                                |                                                                                                    |                                                                                                    |                       |
|                              |                                                |                                                                                                    | 酸结筒亚科                                                                                                    |                       |
|                              |                                                | 211 P                                                                                                    | 将帕异十百                                                                                                    |                       |
|                              |                                                | IT IT THEN                                                                                                    |                                                                                                    |                       |
|                              | - The track the second second                  | A CALLER CALLER TO                                                                                                    |                                                                                                    |                       |
|                              |                                                | · · · · · · · · · · · · · · · · · · ·                                                                                                    | <b>雪丁酉雞年生尚紀念套幣</b>                                                                                               |                       |
|                              |                                                |                                                                                                    |                                                                                                    |                       |
|                              |                                                |                                                                                                    |                                                                                                    |                       |
|                              |                                                |                                                                                                    | () 30 B7 24                                                                                                    |                       |
|                              | 最新消息 新聞稿 本行發行存單 電子公                            | (布欄 微才公告 1                                                                                                    | E問版物 更多                                                                                                    |                       |
|                              |                                                |                                                                                                    |                                                                                                    |                       |
|                              | 12017-01-131 106年1月13日申購發行資訊                   | <i>4</i>                                                                                                    | 皮國脫離歐盟之可能影響                                                                                                    |                       |
|                              |                                                |                                                                                                    |                                                                                                    |                       |
|                              | 10007 00 100 105年12日份约可之处匯業務                   | 1                                                                                                    | 05年12日22日中行理監事                                                                                                   |                       |
|                              | [2017-01-12] 105年12月历計リ之外匯業務                   |                                                                                                    | 64印去命众老咨约 二                                                                                                    |                       |
|                              |                                                |                                                                                                    |                                                                                                    | сн 📖 📜                |
|                              | '[2017-01-12] 106年1月12日中央銀行公開市場操作資訊            | -                                                                                                    | £±r mmtutp.+-                                                                                                    |                       |
|                              |                                                | 1                                                                                                    | CLOBE ATT 1 - ALL                                                                                                |                       |

2.進入「金融穩定與監理」後,再點選「金融監理資訊」(如下圖)。

| <br>中華民國中央銀行全球資<br>Central Bank of the Republic of China(                            | <mark>訊 網</mark><br>Taiwan)                                                  | 回首頁   兒童網頁   網站導覽                                                               | 意見信箱     1     雙語詞彙     1     常見問答     1     English       詞輸入文字     Q     建階查詢       執門:     人民幣     匯率     利率     外匯存底     開放資料 |
|--------------------------------------------------------------------------------------|------------------------------------------------------------------------------|---------------------------------------------------------------------------------|----------------------------------------------------------------------------------------------------|
| 最新消息 →  貨幣政策與支付系統 →                                                                  | 發行貨幣 - 外匯資訊 - 國                                                              | 庫收支與政府債券 ~ 統計與出版                                                                | □□□□□□□□□□□□□□□□□□□□□□□□□□□□□□□□□□□□□                                                                                             |
| …<br>首頁 > 主题服務 > 金融穩定與監理                                                             |                                                                              |                                                                                 |                                                                                                    |
| 金融穩定與監理                                                                              |                                                                              |                                                                                 |                                                                                                    |
| 字型大小: 小 中 大 🔦                                                                        |                                                                              |                                                                                 |                                                                                                    |
| 促進金融穩定與健全銀行業務為中央銀行<br>及主要國家央行之總體審慎評估方法,建<br>況、潛在弱點與可能風險;此外,中央錄<br>建置報表稽核系統,透過系統性之監控及 | i法定經營目標。中央銀行依據國際<br>2置符合我國金融體系特性之金融穩<br>3行依據「中央銀行法」賦予之職責<br>3分析,評估金融體系風險可能來源 | 貨幣基金(IMF)發布準則編製我國金融份<br>定評估架構,並研擬發布金融穩定報告<br>,辦理金融機構專案檢查,落實貨幣、<br>,適時採取適當政策或措施。 | 建全指標,參考IMF、歐洲中央銀行<br>前,讓各界瞭解我國金融體系之現<br>信用、外匯相關政策執行成效,並                                                                           |
| 1. 金融穩定                                                                              | ¢                                                                            | 2. 金融監理資訊                                                                       |                                                                                                    |
|                                                                                      |                                                                              |                                                                                 | 展開<br>OPEN                                                                                                    |
| 最新消息                                                                                 | 幣政策與支付系統                                                                     | 發行貨幣                                                                            | 外匯資訊                                                                                                    |
| 國庫收支與政府債券 統                                                                          | 計與出版品                                                                        | 主題服務                                                                            | 認識央行                                                                                                    |

| 3.進入「 | 「金融監理資訊」 | 後 | ,再點選 | 「報表申報作業」 | (如下圖)。 |
|-------|----------|---|------|----------|--------|
|-------|----------|---|------|----------|--------|

| …<br>中華民國中央銀行全球資訊網<br>Central Bank of the Republic of China (Taiwan) | 回首頁   兒童網頁   網站導覽   意見信箱   雙語詞彙   常見問答   English<br>詞稿人文字 Q 進精查約<br>熱門:人民幣 匯率 利率 外匯存底 開放資料 |
|----------------------------------------------------------------------|--------------------------------------------------------------------------------------------|
| 最新消息 ~ 貨幣政策與支付系統 ~ 發行貨幣 ~ 外匯資訊 ~<br>-                                | 國庫收支與政府債券 ~ 統計與出版品 ~ 主題服務 ~ 認識央行 ~                                                         |
| …<br>首頁 > 主題服務 > 金融穩定與監理 > 金融監理資訊                                    |                                                                                            |
| 金融監理資訊                                                               |                                                                                            |
| 字型大小: 🐠 🕈 🔦                                                          |                                                                                            |
| 1. 中央銀行金融檢查制度                                                        | 2. 報表申報作業                                                                                  |
| 3. 本國銀行營運績效季報                                                        | 4. 全國金融機構統計表                                                                               |
| 5. 金融法規查詢                                                            | 6. 全國金融機構一覽                                                                                |
|                                                                      | 展開<br>OPEN                                                                                 |
| 最新消息                                                                 | 發行貨幣外匯資訊                                                                                   |

4.進入「報表申報作業」後,再點選「其他申報報表」(如下圖)。

| …<br>中央開行<br>Central Ba | 國中央銀行全球資訊網<br>k of the Republic of China (Taiwan) | 回首頁   兒童網          | 頁   網站導覽   意見信箱   雙語詞彙<br>詞給入文字<br>熱門: 人民幣 匯率 ; | <ul> <li>1 常見問答   English</li> <li>Q、 進階查詢</li> <li>利率 外匯存底 開放資料</li> </ul> |
|-------------------------|---------------------------------------------------|--------------------|-------------------------------------------------|-----------------------------------------------------------------------------|
| 最新消息 ~ 貨                | 幣政策與支付系統 ~ 發行貨幣 ~ 外匯資                             | 訊 ~ 國庫收支與政府債券 ~    | 統計與出版品 ~ 主題服務                                   | ~ 認識央行 ~                                                                    |
| …<br>首頁 > 主題服₹          | 8 > 金融穩定與監理 > 金融監理資訊 > 報表申報作業                     | E                  |                                                 |                                                                             |
| 報表申執                    | 强作業<br>                                           |                    |                                                 |                                                                             |
| 字型大小: 🕠                 |                                                   |                    |                                                 |                                                                             |
| 1. 本國銀行                 | 報表申報作業說明                                          |                    |                                                 |                                                                             |
| 2. 其他申報                 | 報表                                                |                    |                                                 |                                                                             |
|                         | 共 2 筆資料,第 1/                                      | 1 頁,每頁顧示 20 🛊 筆, 🗃 | 童定                                              |                                                                             |
|                         |                                                   |                    |                                                 | 展開<br>OPEN                                                                  |
| 最新消息                    | 貨幣政策與支付系統                                         | 發行貨幣               | 外匯資訊                                            |                                                                             |

5.進入「其他申報報表」頁面,於「三、國家風險統計表(110年12月底資料開始適用)」項下「(一)本國銀行」,分別點選「申報表格」項下之「(1)本國銀行國家風險統計表」(xlsx 檔)及「(2)本國銀行國家風險 R0910-2 統計表」(xlsx

| 三、國家風險統計表(110年12月底資料開始適用)       |                                                            |  |  |  |  |  |  |  |  |
|---------------------------------|------------------------------------------------------------|--|--|--|--|--|--|--|--|
| (一)本國銀行                         |                                                            |  |  |  |  |  |  |  |  |
| 填報說明(109年10月修訂) ( <u>pdf檔案)</u> |                                                            |  |  |  |  |  |  |  |  |
| 填報說明附錄-填報範例 (pdf檔案)             | 填報說明附錄-填報範例 ( <u>pdf檔案)</u>                                |  |  |  |  |  |  |  |  |
| 填報說明附件1-國家地區及代碼對照表              | 填報說明附件1-國家地區及代碼對照表 ( <u>pdf檔案)</u>                         |  |  |  |  |  |  |  |  |
| 填報說明附件2-信用風險標準法下所認              | 邓可之合格擔保品 ( <u>pdf檔案)</u>                                   |  |  |  |  |  |  |  |  |
| 填報說明修訂對照表 ( <u>pdf檔案)</u>       |                                                            |  |  |  |  |  |  |  |  |
| 填報說明修訂重點 (pdf檔案)                |                                                            |  |  |  |  |  |  |  |  |
| 申報表格 (1)國家風險統計表 (xlsx檔案)        | (ads禮客) (odf禮客) (2)國家圖驗R0910-2統計表 ( <u>xlsx檔案) (odf檔案)</u> |  |  |  |  |  |  |  |  |
| 操作說明 ( <u>pdf檔案)</u>            | (n) (x) (C) (在新家目標版(W))<br>在新家目標版(W)<br>在新視電開版(N)          |  |  |  |  |  |  |  |  |
| (二)外國銀行(包括外國及大陸地區銀行在 🤇          | 使用 Microsoft Edge (D) 開畝<br>另存目禮(A)                        |  |  |  |  |  |  |  |  |
| 填報說明(109年10月修訂) ( <u>pdf檔案)</u> | <u>列印目標(P)</u><br>剪下                                       |  |  |  |  |  |  |  |  |
| 填報說明修訂對照表 <u>(pdf檔案)</u>        | 複製(C)<br>複製提種(T)<br>目                                      |  |  |  |  |  |  |  |  |
| 填報說明修訂重點 <u>(pdf檔案)</u> あ       | Aローバワ<br>和用 Bing 末翻譯<br>新用 Mindows Live 本価読書 A型性           |  |  |  |  |  |  |  |  |
| 申報表格 (1)國家風險統計表 (xlsx檔筆         | 新有加速器 2912-2統計表 (xisx檔案) (ods檔案) (odf檔案)                   |  |  |  |  |  |  |  |  |
| 操作說明 (ndf機穿)                    | 加到我的最愛(F)                                                  |  |  |  |  |  |  |  |  |
|                                 | 內容(R)                                                      |  |  |  |  |  |  |  |  |

- 6.二個申報檔案均請於 FOA 工作表填入申報基準日、銀行代號、銀行名稱,其 後各工作表會自動連結相關資訊,並請輸入填表、覆核及主管人員之聯絡方式, 以利後續連繫。FOA 輸入完成後,其餘工作表請依序填報。
- 7.資料輸入完畢,請檢查各工作表「檢核訊息」欄是否有「ERROR」訊息出現, 如有「ERROR」,其上方儲存格將出現警示文字,請查明錯誤原因並更正。若 任一工作表之「檢核訊息」欄出現「ERROR」,FOA 工作表亦有警示提醒,未 完成更正者,將無法透過本行「金融資料網路申報系統」上傳檔案。
- 8.申報表格檔案之工作表順序及各工作表名稱請勿更改及刪除。
- 9.資料填報完成後,請透過本行「金融資料網路申報系統」(下稱申報系統)上傳 檔案。
- (1)登入系統(<u>https://bcf.cbc.gov.tw/cbctcs/BCF\_Login.aspx</u>):

請貴行之申報系統管理者設定「本國銀行國家風險統計表」、「本國銀行國家 風險 R0910-2 統計表」相關權限,並提供通行碼及識別碼予負責人員,以利 登入申報系統(如下圖)。

| 中央銀行整合服務網<br>Central Bank of the Republic of China(Taiwan) |             |             |            |      |        |                             |  |
|------------------------------------------------------------|-------------|-------------|------------|------|--------|-----------------------------|--|
| 最新消息                                                       | 下載專區        | 常見問題        | 應用系統       | 意見信箱 | 網站地圖   |                             |  |
| 首頁 > 應用程式                                                  | > 金融資料網路申報  | 服系統         |            |      | 会融管    | 魁细路由報系統                     |  |
| 最新消息                                                       | 下載專區        | 常見問題        |            |      |        |                             |  |
| [107/12/08]                                                | 外匯申報資料線上更   | 更正機制作業說明會請  | 義回條        |      | 申報系統登入 | <u> </u>                    |  |
| [107/07/23]                                                | 金融資料網路申報系   | 系統──通行碼功能提涉 | ft         |      | 機構代碼   | 0                           |  |
| [107/05/07]                                                | 整合服務網導入新版   | 反驗證碼使用說明    |            |      | 識別碼    |                             |  |
| [105/09/09]                                                | 本行網站App重要訂  | R.息項下增加焦點訊! | 息,歡迎下載使用   |      | 通行碼    |                             |  |
| [105/06/02]                                                | 中央銀行App提供量  | 员及時訊息與重要指相  | 票,歡迎下載使用   |      |        | ē機器人<br>reCAPTCHA<br>序标理・描述 |  |
| [104/10/28]                                                | 本網站自104年12月 | 月1日起,傳輸加密機  | 制限採TLSv1.2 |      |        |                             |  |
| [102/06/28]                                                | 中央銀行整合服務編   | 周暨國庫帳戶網路服務  | <u> </u>   |      | 登入系    | 統 通行碼忘記/過期                  |  |
|                                                            |             |             |            |      |        |                             |  |
|                                                            |             |             |            |      | ;      | 無法登人申報条統?                   |  |
|                                                            |             |             |            |      | 33     | 新版驗證碼使用說明                   |  |
|                                                            |             |             |            |      | 留位的    | 管理者識別碼授權由請書                 |  |

- (2)上傳檔案
  - a.進入系統後,填表或覆核人員請點選「2申報表單」項下「2.3申報表單傳輸」(如下圖)。

| 中央<br>Central Bank of the        | <u>銀行 金融資料網路申報系統</u>                                    |      |
|----------------------------------|---------------------------------------------------------|------|
| - 2.申報表單                         | ▶ 6.個人設定 ▶ - 7.讀取公告                                     |      |
| 2.1 申報表單著                        |                                                         | 介接系統 |
| 2.3申報表單位                         |                                                         |      |
| 2.9 <del>表單流程。</del><br>2.24表單退表 | <del>些情,</del> 及余统<br>8作業                               |      |
|                                  |                                                         |      |
|                                  |                                                         |      |
|                                  |                                                         |      |
|                                  | <b>脚</b> 油 <b>庙田</b> 今 动 次 約 姆 政 由 起 乏 纮                |      |
|                                  | 歡迎使用玉融真科納哈中牧系統                                          |      |
|                                  |                                                         |      |
|                                  |                                                         |      |
|                                  |                                                         |      |
| 上回成功                             | 登入時間  2020/10/21 09:51:22<br> 際入戦論  上回※入成功              |      |
| 公告日期                             | ■<br>111<br>111<br>111<br>111<br>111<br>111<br>111<br>1 |      |
| 2020/10/16                       |                                                         | 申報表  |
| 2020/09/08                       | 因應國慶假期,OIU原於109年10月10日前應申報之月報表載止時間延至109年10月16日下午5時前。    |      |
| 2020/07/30                       | 修訂「(B032)銀行辦理央行中小企業專案貸款情形表(日報)」報表,自109年7月31日起適用。        |      |
| 2018/07/30                       | 申载系统通行碼功能提升,敬請確認登錄在系統之個人電子郵件地址正確無調                      |      |

| 公告日期       | 主旨                                                                                   |
|------------|--------------------------------------------------------------------------------------|
| 2020/10/16 | 修訂「(026)新承做各類放款之金額、筆數及利率表」報表,於110年1月申報109年12月資料時更新版次,請至[6.4申報表<br>單及說明書下載]重新下載報表懂申報。 |
| 2020/09/08 | 因應國慶假期,OIU原於109年10月10日前應申報之月報表截止時間延至109年10月16日下午5時前。                                 |
| 2020/07/30 | 修訂「(B032)銀行辦理央行中小企業專案貸款情形表(日報)」報表,自109年7月31日起適用。                                     |
| 2018/07/30 | 申報系統通行碼功能提升,敬請確認登錄在系統之個人電子郵件地址正確無誤                                                   |
| 2017/12/01 | 自106年12月起,OIU月報表(FI1-2)截止日,如遇假日即順延至次營業日下午5時止。                                        |
| 2017/09/08 | 自106年9月起,OBU申報之FM、FMG及FQ報表截止日,如遇假日即順延至次營業日。                                          |
| 2015/10/27 | 本網站自104年12月1日起,傳輸加密機制限採TLSv1.2                                                       |
| 2014/09/23 | 金融機構申銰「(0532)本日超額準備」注意事項                                                             |
| 2014/06/01 | 調整日計表及存款準備金調整表之申報內容,自103年7月(申報6月份資料)實施。                                              |
| 2013/05/23 | 銀行申報 「(0530)超額 準備狀況表 」之說明                                                            |
|            |                                                                                      |

其他公告

b.確認表單日期,勾選欲申報之表單,並透過「EXCEL 檔案選擇」選取申報 檔案後,點選「Excel 傳輸」(如下圖)。

| 💮 中央銀行 金融資料                                                                     | 網路申報系統       |                |                       |                        | 單位:測試機構 姓名: 測試機構 3<br>- 8.使用者意見 - 9.常見問題 |  |
|---------------------------------------------------------------------------------|--------------|----------------|-----------------------|------------------------|------------------------------------------|--|
| <ul> <li>2.申報表單 ▶ 6.個人設定 ▶ 7.請取公告</li> </ul>                                    |              |                |                       |                        |                                          |  |
|                                                                                 |              |                | 2.3申報表單傳輸             |                        |                                          |  |
| 表單台稿 查詢全部                                                                       | ~            |                |                       |                        |                                          |  |
| 表單日期 202006                                                                     | ~202011 (日期1 | 8式為西元年月如:2010: | 年7月時,輸入"201007")      |                        |                                          |  |
| 每頁顯示筆數 10 👻                                                                     |              |                |                       |                        |                                          |  |
|                                                                                 |              |                | 宣詢 取消                 |                        |                                          |  |
| 以下申報表單之Excel檔案與BCF檔案調利用本畫面上傳<br>0100-15日表<br>EB00-2015 考試 450-4415 (14)-Amérika |              |                |                       |                        |                                          |  |
| 志留代证-么篇                                                                         | 表留日期令        | 狀態             | Fxcel檔案響響             | 表單資訊                   |                                          |  |
| □ DECR-本國进行國家風險統計表                                                              | 202006       | 口-可傳輸          | 家算                    | DBCR鲍本幅下载 聯絡業務承辦人 美能申編 | 資訊                                       |  |
| $\smile$                                                                        |              | 🔒 本期無調         | 資料 🚺 Excel 傳輸 📰 文字檔傳輸 |                        |                                          |  |

(3)審查檔案

完成資料傳輸後,主管人員請進入「2.1 申報表單審查」,點選「審查通過」, 完成申報。

| 中央銀<br>Contra final distribution of<br>2.申叙表單 ) | 一 中央銀行金融資料網路申報系統<br>2. 単級委事, 6. 個人設定, 7. 個和公告 |        |                 |                  |       |  |  |  |
|-------------------------------------------------|-----------------------------------------------|--------|-----------------|------------------|-------|--|--|--|
|                                                 | 2.1申録表單審查                                     |        |                 |                  |       |  |  |  |
|                                                 | 表單代號−名稱令                                      | 表單日期參  | 傳輸人員            | 傳輸時間             |       |  |  |  |
|                                                 | DBCR-本國銀行國家風險統計表                              | 202006 | T001901-測試帳號    | 2020/11/13 14:51 | Excel |  |  |  |
| $\bigcirc$                                      |                                               | 審直通    | # #D <b>#</b> # |                  |       |  |  |  |

10.請於申報期限前,完成檔案上傳及審查。完成申報後若需修改資料,請電洽 中央銀行金融業務檢查處資料科(電話:02-2357-1456),退回原申報檔案後再 行重新申報。